### Risoluzione dei problemi relativi alle impostazioni di configurazione degli indirizzi IP statici su FindIT Network Probe

### Obiettivo

Si è verificato un errore recente durante la configurazione di FindIT Network Probe per disporre di un indirizzo IP statico con un unico valore zero in almeno uno degli ottetti (ad esempio **192.168.0.123** o **10.0.0.3**) tramite la console della macchina virtuale. **Immettere il valore corretto.** viene visualizzato un messaggio di errore.

#### Scenario:

Nello scenario seguente viene evidenziato l'errore durante il tentativo di configurare un indirizzo IP statico con un valore zero negli ottetti di indirizzi IP. Quando si utilizza il comando **config\_vm** per configurare l'indirizzo IP statico della sonda di rete FindIT, viene visualizzato il messaggio di errore.

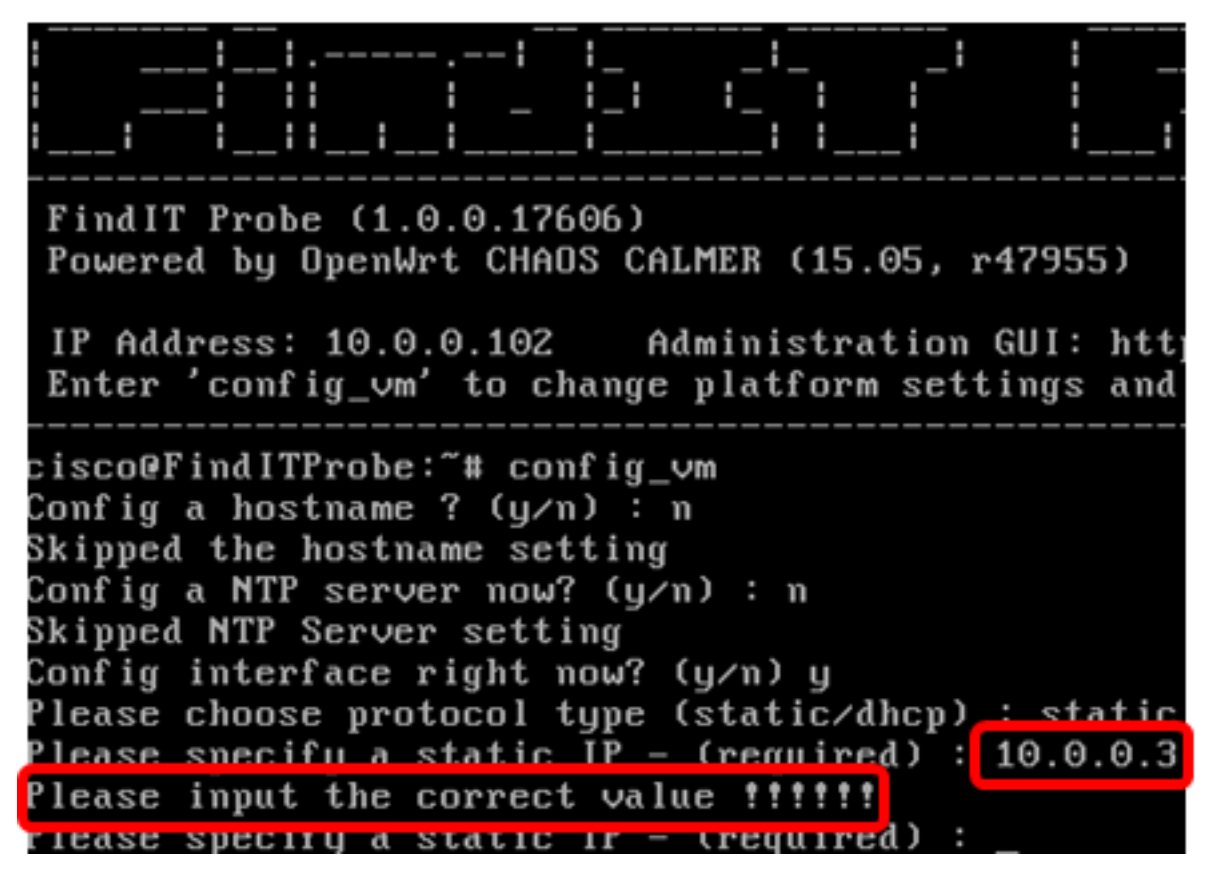

#### Soluzione 1:

La console della macchina virtuale di FindIT Network Probe versione 1.0.0 non accetta un indirizzo IP statico quando un ottetto è 0. Per risolvere il problema, scaricare e aggiornare FindIT Network Manager e Probe alla versione più recente.

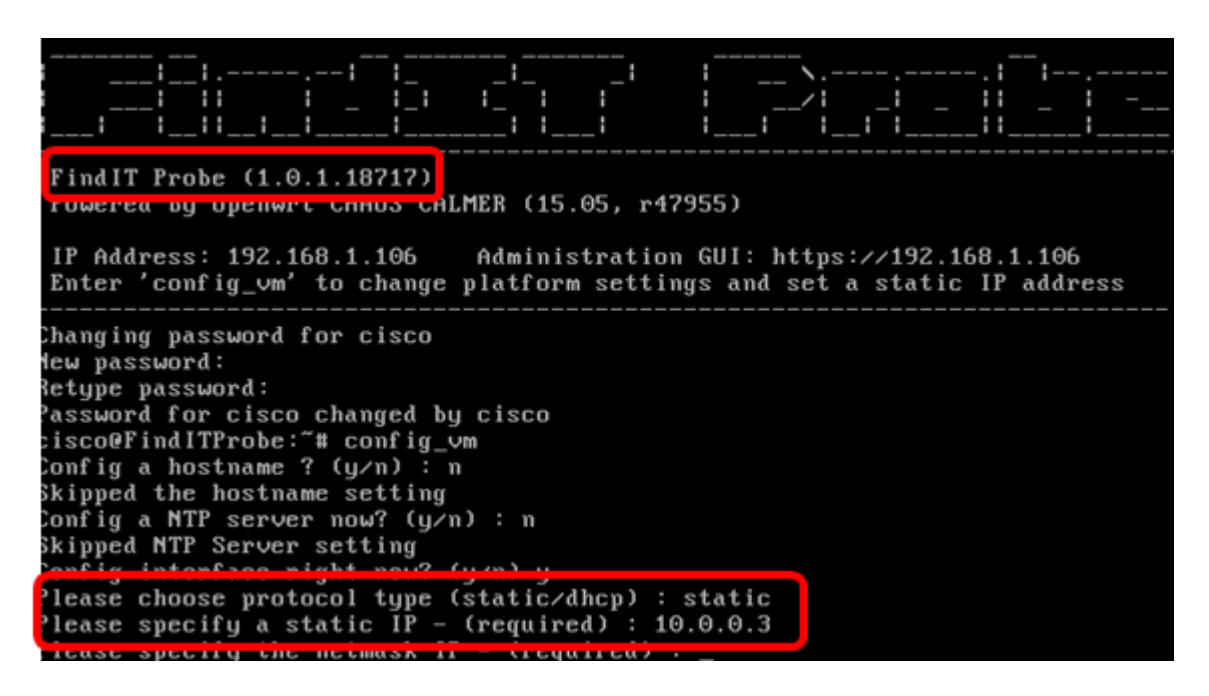

Nota: Nell'esempio, la versione di FindIT Probe utilizzata è 1.0.1.18.717.

Soluzione 2:

In alternativa, è possibile assegnare un IP statico alla sonda tramite la relativa GUI amministrativa. In questo articolo vengono fornite istruzioni su come risolvere i problemi, impostare e verificare le impostazioni di configurazione IP statico su FindIT Network Probe.

# Risoluzione dei problemi relativi alle impostazioni di configurazione IP statiche su FindIT Network Probe

### Configurare l'indirizzo IP statico sulla sonda

Passaggio 1. Accedere alla console della macchina virtuale FindIT Network Probe (VM).

Passaggio 2. Accedere alla console VM, quindi immettere il nome utente e la password. Il nome utente e la password predefiniti sono: cisco/cisco

<u>FindITProbe</u> login: **cisco** Password: **cisco** 

Nota: Se la password è stata modificata, immettere la nuova password.

Verranno visualizzati l'indirizzo IP DHCP e l'indirizzo dell'interfaccia utente di amministrazione.

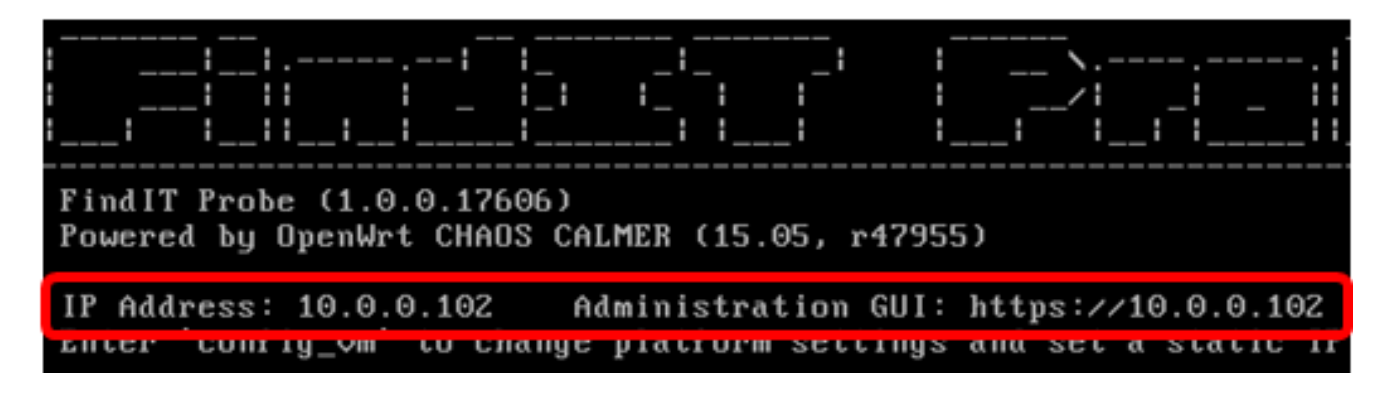

**Nota:** Nell'esempio, l'indirizzo IP di FindIT Network Probe è 10.0.0.102 e l'indirizzo dell'interfaccia utente di amministrazione è https://10.0.0.102.

Passaggio 3. Sul browser Web, immettere l'indirizzo dell'interfaccia grafica di amministrazione della sonda, quindi premere **Invio**.

| New Tab                                       | ×                  |   |
|-----------------------------------------------|--------------------|---|
| $\leftrightarrow$ $\Rightarrow$ C $\triangle$ | https://10.0.0.102 | ] |

Nota: In questo esempio, viene utilizzato Google Chrome.

Passaggio 4. Accedere alla GUI di amministrazione utilizzando il nome utente e la password. Il nome utente e la password predefiniti sono cisco/cisco.

# ılıılı cısco

## FindIT Network Probe

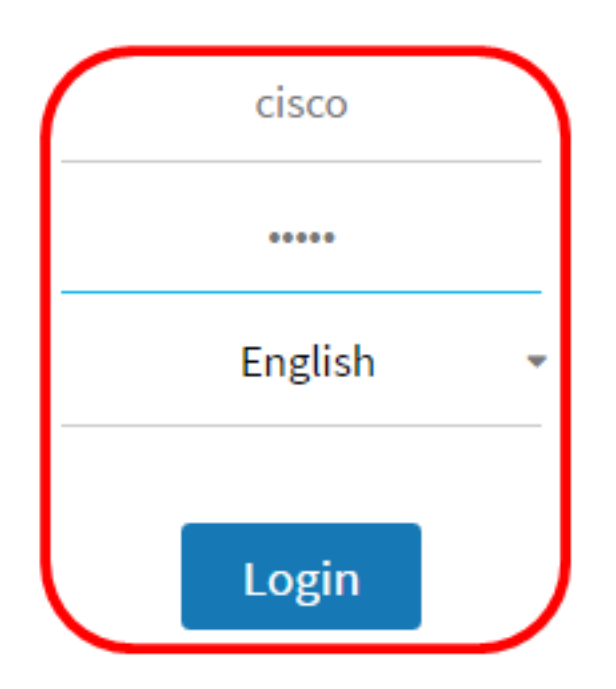

© 2015-2016 Cisco Systems, Inc. All Rights Reserved. Cisco, Cisco Systems, and the Cisco Systems logo are registered trademarks or trademarks of Cisco Systems, Inc. and/or its affiliates in the United States and certain other countries.

Nota: Se la password è già stata modificata o è stato creato un nuovo account, immettere le credenziali.

Passaggio 5. Scegliere Amministrazione > Impostazioni piattaforma.

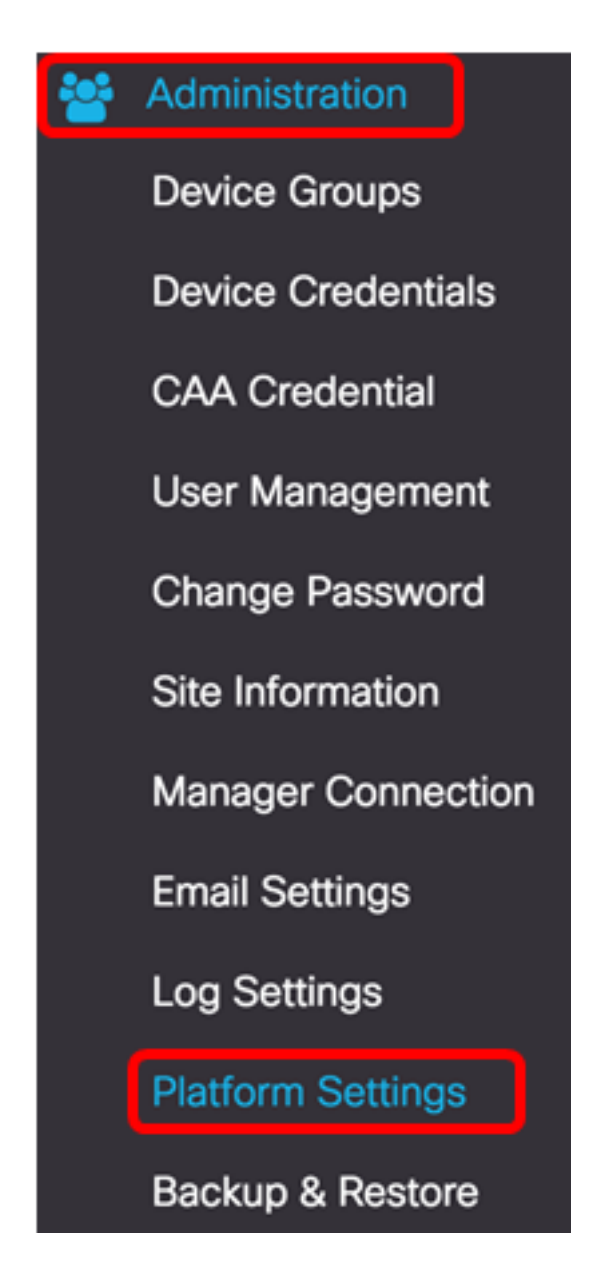

Passaggio 6. (Facoltativo) Se si desidera modificare il nome host della sonda, immettere il nuovo nome host nel campo *Nome host*. Il nome host è usato per identificare il Probe quando genera annunci Bonjour e invia posta.

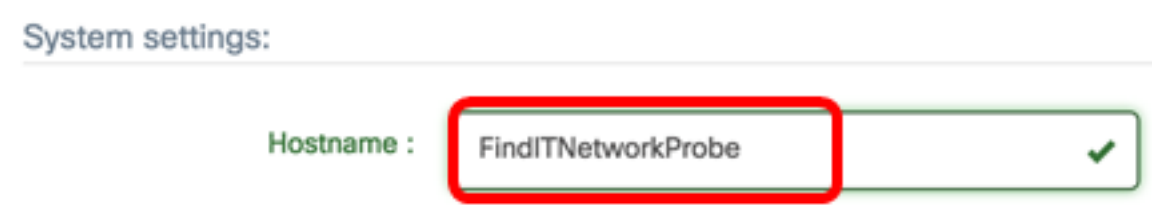

Nota: Nell'esempio viene utilizzato FindITNetworkProbe.

Passaggio 7. Nell'area Impostazioni IP, fare clic sul pulsante di opzione IP statico.

| Platform Settings |             |
|-------------------|-------------|
| System settings:  |             |
| Hostname :        | FindITProbe |
| IP Settings:      |             |
| Connection Type : |             |
| IPv4 Address :    |             |

Le opzioni sono:

- DHCP Il probe ottiene automaticamente il proprio indirizzo IP dal router. Si tratta dell'impostazione predefinita.
- IP statico: è possibile configurare manualmente l'indirizzo IP, la subnet mask, i gateway predefiniti e i server DNS.

Passaggio 8. Immettere l'indirizzo IP statico per FindIT Network Probe nel campo *Indirizzo IPv4*.

| Connection Type : | O DHCP () Static IP |   |
|-------------------|---------------------|---|
| IPv4 Address :    | 10.0.0.3            | ~ |

Nota: nell'esempio viene utilizzato 10.0.03.

Passaggio 9. Immettere la subnet mask della rete nel campo Netmask IPv4.

| Connection Type : | O DHCP ( Static IP |   |
|-------------------|--------------------|---|
| IPv4 Address :    | 10.0.0.3           | ✓ |
| IPv4 Netmask :    | 255.255.255.0      | ✓ |

Nota: nell'esempio viene usato 255.255.255.0.

Passaggio 10. Immettere l'indirizzo del gateway predefinito nel campo *Gateway predefinito IPv4*.

| IPv4 Default Gateway : | 10.0.0.1 | <b>~</b> |
|------------------------|----------|----------|
|                        |          |          |

Nota: nell'esempio viene utilizzato 10.0.0.1.

Passaggio 11. Immettere l'indirizzo DNS statico nel campo DNS statico 1.

| Connection Type :      | O DHCP O Static IP |   |
|------------------------|--------------------|---|
| IPv4 Address :         | 10.0.0.3           | ✓ |
| IPv4 Netmask :         | 255.255.255.0      | • |
| IPv4 Default Gateway : | 10.0.0.1           | ~ |
| Static DNS 1:          | 10.0.0.1           | ~ |
| Static DNS 2 :         |                    |   |

Nota: nell'esempio viene utilizzato 10.0.0.1.

Passaggio 12. (Facoltativo) Immettere un altro indirizzo DNS statico nel campo DNS statico 2.

Passaggio 13. (Facoltativo) Immettere l'indirizzo IPv6 statico nel campo *Indirizzo IPv6*. Se non si desidera configurare le impostazioni IPv6 della sonda, passare al <u>punto 18</u>.

Passaggio 14. (Facoltativo) Immettere la lunghezza del prefisso IPv6 nel campo *Lunghezza prefisso IPv6*. L'intervallo è compreso tra 0 e 128.

Passaggio 15. (Facoltativo) Immettere l'indirizzo del gateway predefinito IPv6 nel campo *Gateway predefinito IPv6*.

Passaggio 16. (Facoltativo) Se si desidera configurare le impostazioni temporali della sonda, scegliere un'origine ora. Le opzioni sono:

- Network Time Protocol: la sonda sincronizza la data e l'ora con il server o i server NTP specifici. Si tratta dell'impostazione predefinita.
- Orologio locale La sonda sincronizza la data e l'ora in base a quanto impostato sul computer.

Passaggio 17. (Facoltativo) Immettere il server NTP nei campi Server NTP 1 e Server NTP 2

**Nota:** Per informazioni su come gestire le impostazioni della piattaforma della sonda, fare clic <u>qui</u> per istruzioni.

Passaggio 18. Fare clic su Salva.

#### System settings:

| Hostname :             | FindITNetworkProbe                                             |   |
|------------------------|----------------------------------------------------------------|---|
| IP Settings:           |                                                                |   |
| Connection Type :      | O DHCP () Static IP                                            |   |
| IPv4 Address :         | 10.0.0.3                                                       | • |
| IPv4 Netmask :         | 255.255.255.0                                                  | • |
| IPv4 Default Gateway : | 10.0.0.1                                                       | • |
| Static DNS 1:          | 10.0.0.1                                                       | • |
| Static DNS 2 :         |                                                                |   |
| IPv6 Address :         |                                                                |   |
| IPv6 Prefix Length : 😮 |                                                                |   |
| IPv6 Default Gateway : |                                                                |   |
| Time Settings:         |                                                                |   |
| Source :               | <ul> <li>Network Time Protocol</li> <li>Local Clock</li> </ul> |   |
| NTP Server 1 :         | 0.ciscosb.pool.ntp.org                                         |   |
| NTP Server 2:          | 1.ciscosb.pool.ntp.org                                         |   |
|                        | Save Reset                                                     |   |

Passaggio 19. (Facoltativo) Fare clic sul pulsante **Reimposta** per ripristinare le impostazioni precedenti.

Passaggio 20. Quando viene visualizzato il messaggio popup seguente, fare clic su OK.

After configuring a new static IP address, you need to refresh the browser using the new IP address

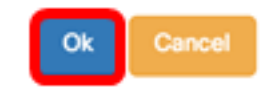

A questo punto, è necessario configurare le impostazioni dell'indirizzo IP statico sul probe di rete FindIT.

### Verificare l'indirizzo IP statico configurato sulla sonda

Per verificare che l'indirizzo IP statico della sonda sia stato configurato correttamente, è possibile procedere in due modi.

Passaggio 1. Sul browser Web, immettere il nuovo indirizzo dell'interfaccia utente di amministrazione della sonda, quindi premere **Invio**. Dovrebbe essere possibile accedere all'interfaccia utente di amministrazione di FindIT Network Probe.

| •••                                      | New Tab          | × |
|------------------------------------------|------------------|---|
| $\  \   \in \   \Rightarrow \   {\bf G}$ | https://10.0.0.3 |   |
|                                          | https://10.0.0.3 |   |

Passaggio 2. Accedere e accedere alla console della macchina virtuale FindIT Network Probe (VM). Verranno visualizzati il nuovo indirizzo IP e l'indirizzo GUI di amministrazione.

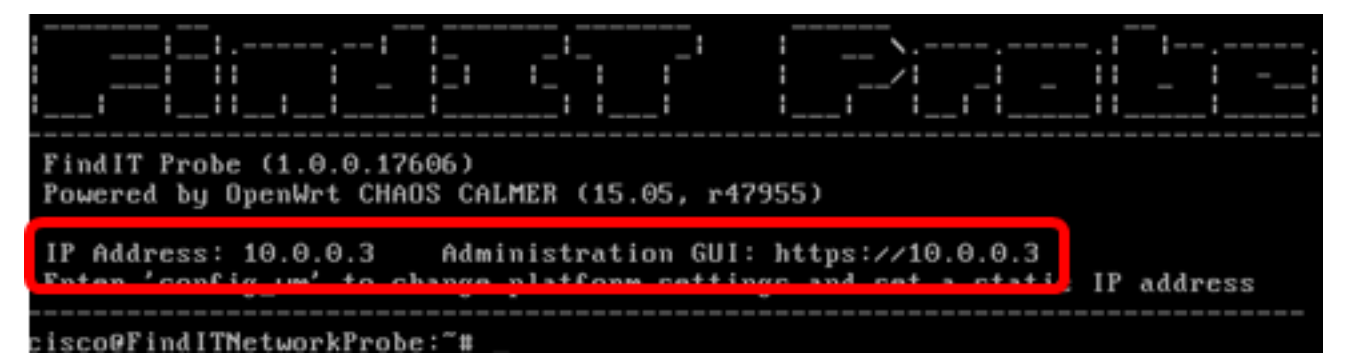

A questo punto, è necessario verificare il nuovo indirizzo IP statico della sonda.

### Qui è disponibile un video relativo a questo articolo...

Fare clic qui per visualizzare altre Tech Talks di Cisco